# (allegato 1) COME RESTITUIRE I COMPITI ASSEGNATI

1. Accedere al registro elettronico "Argo Famiglie"

# 

#### 2. Selezionare la sezione "Documenti"

### 3. Cliccare sull'icona "Condivisione con i docenti"

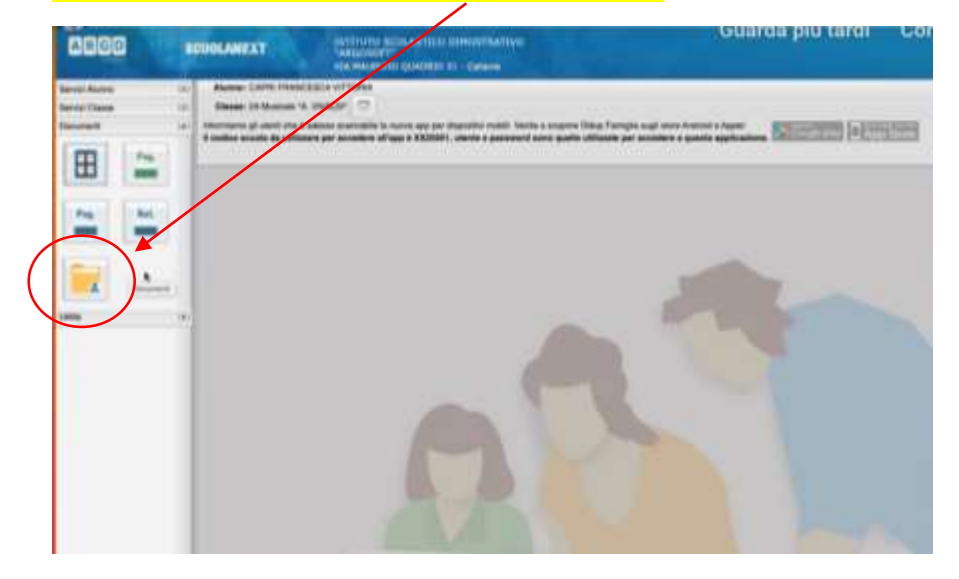

#### 4. Selezionare il nome del docente a cui si vuole restituire l'elaborato

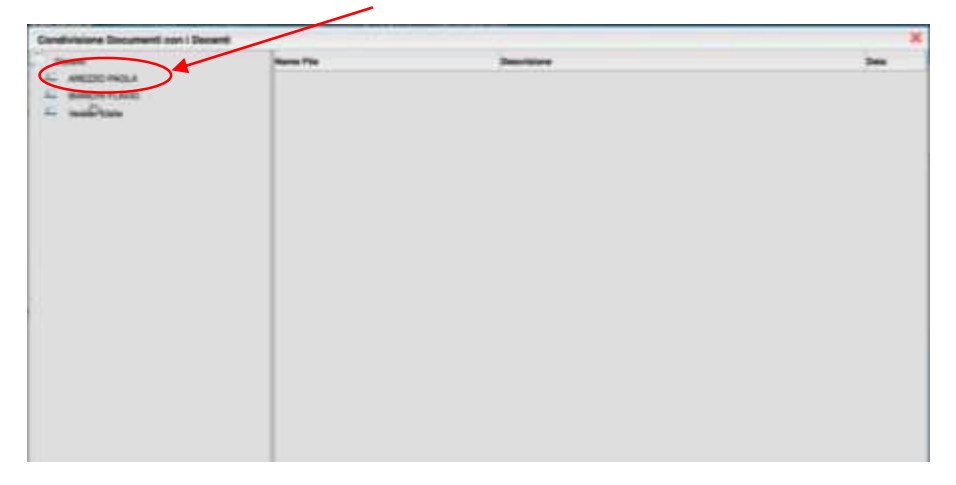

#### 5. Cliccare sul tasto Upload (in basso a destra)

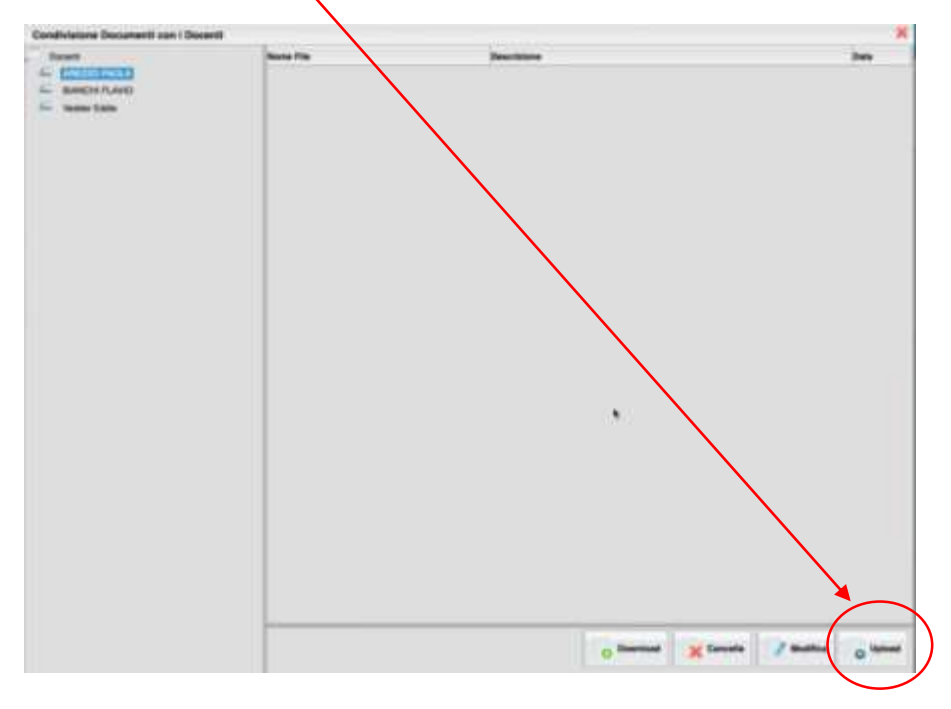

#### 6. Inserire la Descrizione

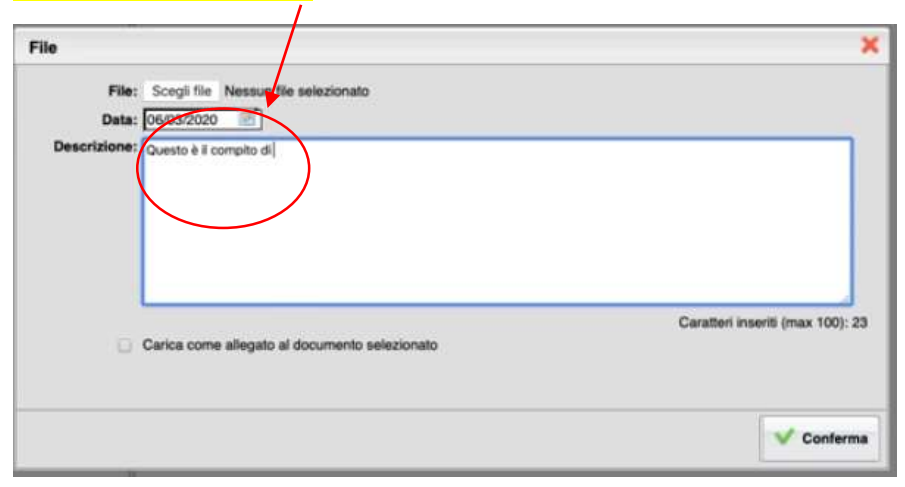

7. Cliccare sul tasto "Scegli file", caricare il file del compito svolto, e cliccare su "Conferma"

| ile<br>File  | Scegi file trymbnail_hordistanza.png                                           |          |
|--------------|--------------------------------------------------------------------------------|----------|
| Descrizione: | Questo è il compito di física che mi ha assegnato                              |          |
|              | I                                                                              |          |
| D            | Caratteri inseriti (max 100):<br>Carica come allegato al documento selezionato | d<br>:49 |
|              | Confer                                                                         | rma)     |

## Apparirà il compito restituito dall'alunno

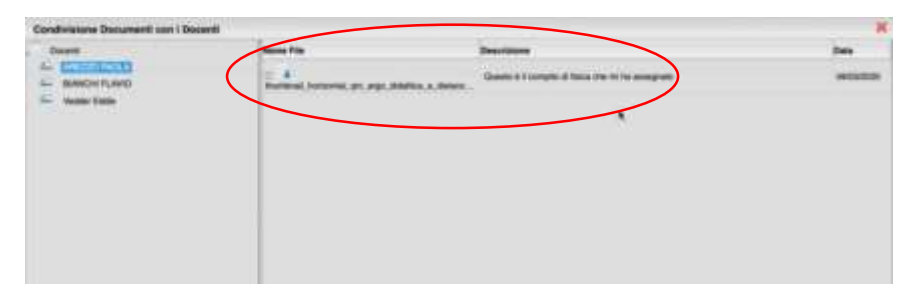